## Nieuw plugin installeren / zoeken

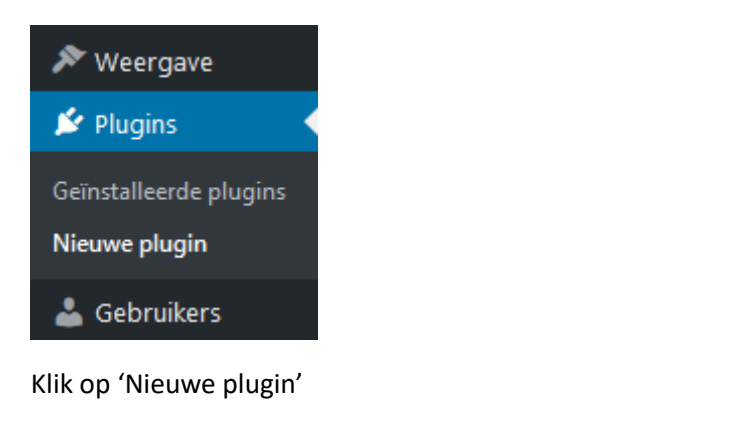

| Plugins toevoegen Plugin uploa |                |            |             | en         |            |
|--------------------------------|----------------|------------|-------------|------------|------------|
|                                | Zoekresultaten | Uitgelicht | Populairste | Aanbevolen | Favorieten |

Je kunt 'grasduinen' op 'uitgelicht', 'Populairste', 'Aanbevolen' of 'Favorieten'

Zoek bijvoorbeeld op 'updater', zodat in de toekomst je plugins automatisch bijgewerkt worden.

| Trefwoord 🗸 updater      | ] |
|--------------------------|---|
| 423 items 《 < 1 van 12 > | » |

Een plugin die je kunt gebruiken>>

|                              | Companion Auto<br>Deze plugin werkt auto<br>en wordpress bij.<br>Door Papin Schipper | Companion Auto Update<br>Deze plugin werkt automatisch alle plug-ins, thema's<br>en wordpress bij.<br>Door Papin Schipper |  |  |
|------------------------------|--------------------------------------------------------------------------------------|----------------------------------------------------------------------------------------------------|--|--|
| ★★★★★ (77)                   |                                                                                      | Laatst bijgewerkt: 2 weken geleden                                                                                        |  |  |
| 70.000+ actieve installaties |                                                                                      | ✓ Compatibel met je huidige versie van WordPress                                                                          |  |  |

Deze kun je ook gelijk vinden door te zoeken op 'Companion Auto Update'.

Klik op 'Nu installeren' en vervolgens op 'Activeren'.

Je kunt ook eerst kijken bij 'details', daar zie je dan een tabblad 'schermafbeeldingen', dan krijg je een indruk wat de plugin doet.

| Omschrijving                                      | Installatie                                                                                    | FAQ                | Changelog                         | Schermafbeeldingen                       | Reviews                                                                                          |                                  |  |  |
|---------------------------------------------------|------------------------------------------------------------------------------------------------|--------------------|-----------------------------------|------------------------------------------|--------------------------------------------------------------------------------------------------|----------------------------------|--|--|
|                                                   |                                                                                                |                    |                                   |                                          | Versie: 3.5.2                                                                                    |                                  |  |  |
|                                                   |                                                                                                |                    |                                   |                                          | Auteur: Papin Schipper                                                                           |                                  |  |  |
|                                                   |                                                                                                |                    |                                   |                                          | Laatst bijgewerkt:                                                                               | 2 weken geleden                  |  |  |
| Auto Updater                                      | <ul> <li>✓ Auto update plugins?</li> <li>✓ Auto update themes?</li> </ul>                      |                    |                                   |                                          | Vereist WordPress versie: 3.6.0 of<br>hoger                                                      |                                  |  |  |
|                                                   | ✓ Auto update minor core updates? 4.8.9 > 4.8.1 ✓ Auto update major core update? 4.8.8 > 4.1.8 |                    |                                   |                                          | Compatible tot: 5.4                                                                              |                                  |  |  |
|                                                   |                                                                                                |                    |                                   |                                          | Vereist PHP-versie: 5.1 of hoger<br>Actieve installaties: 70.000+<br>WordPress org plugin pagina |                                  |  |  |
| Email Notificatio                                 |                                                                                                |                    |                                   |                                          |                                                                                                  |                                  |  |  |
| Email notifications are                           |                                                                                                |                    |                                   |                                          |                                                                                                  |                                  |  |  |
| Update available                                  |                                                                                                |                    |                                   |                                          | <u>Plugin-homepagina »</u>                                                                       |                                  |  |  |
| Successful update                                 |                                                                                                |                    |                                   |                                          |                                                                                                  |                                  |  |  |
| Email Address                                     | Email Address To: papin@wijcijngreative.nl                                                     |                    |                                   | GEMIDDELDE WAARDERING                    |                                                                                                  |                                  |  |  |
|                                                   | seperate emo                                                                                   | a addresses using  | g commas.                         |                                          | *****                                                                                            |                                  |  |  |
| Core notification                                 | Core notifications                                                                             |                    |                                   |                                          | (Gebaseerd op 77 waarderingen)                                                                   |                                  |  |  |
| Core notifications are<br>will not affect these n | handled by WordPress and not<br>otifications.                                                  | by this plugin. Yo | u can only disable them, changing | your email address in the settings above |                                                                                                  |                                  |  |  |
| Core notifications                                | Core notifications By default WordPress sends a                                                |                    | ds an email when a core update    | has occurred. Uncheck this box to        | REVIEWS                                                                                          |                                  |  |  |
|                                                   |                                                                                                |                    |                                   |                                          | Alle reviews over V<br>lezen of je eigen re                                                      | VordPress.org<br>view schrijven! |  |  |
|                                                   |                                                                                                |                    |                                   |                                          | 5 sterren                                                                                        | 71                               |  |  |
|                                                   |                                                                                                |                    |                                   |                                          | 4 sterren                                                                                        | 3                                |  |  |
| voueauge co                                       | ntrole over v                                                                                  | at er b            | <u>3 sterren</u>                  | 2                                        |                                                                                                  |                                  |  |  |
| meldingen wilt ontvangen                          |                                                                                                |                    |                                   |                                          | <u>2 sterren</u>                                                                                 | 1                                |  |  |
|                                                   |                                                                                                | 1 ster             | 0                                 |                                          |                                                                                                  |                                  |  |  |

Ook zie je het aantal 'Reviews', 5 sterren is heel goed.

Je ziet hier dat het aantal acitieve installaties 70.000+ is, maar dat er 'slechts' 77 reviews gegeven zijn. Niet alle plugins vragen actief om een review en niet iedereen geeft een review. Het is ook niet verplicht, wel leuk voor de makers (tenminste als je veel sterren geeft).

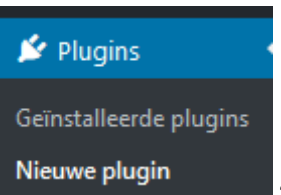

Je kunt (later) kijken bij

geinstalleerde plugins' welke je reeds hebt. Daar kun

je een plugin ook weer uitschakelen (als het resultaat tegenvalt, of je de plugin niet meer nodig hebt).

Companion Auto Update Activeren | Verwijderen Deze plugin werkt automatisch alle plug-ins, thema's en wordpress bij. Versie: 3.5.2 | Door Papin Schipper | Details bekijken

Je kunt dan op 'verwijderen' klikken, dan komt deze plugin te vervallen.

 Alles (21) | Actief (18) | Inactief (3)
 'Inactief' kom je bij de verwijderde plugins. Dan kun je deze alsnog weer activeren, of definitief van je website afhalen.